# How to print cheque

1.First, you will get this page & select the box icon as labelled below:

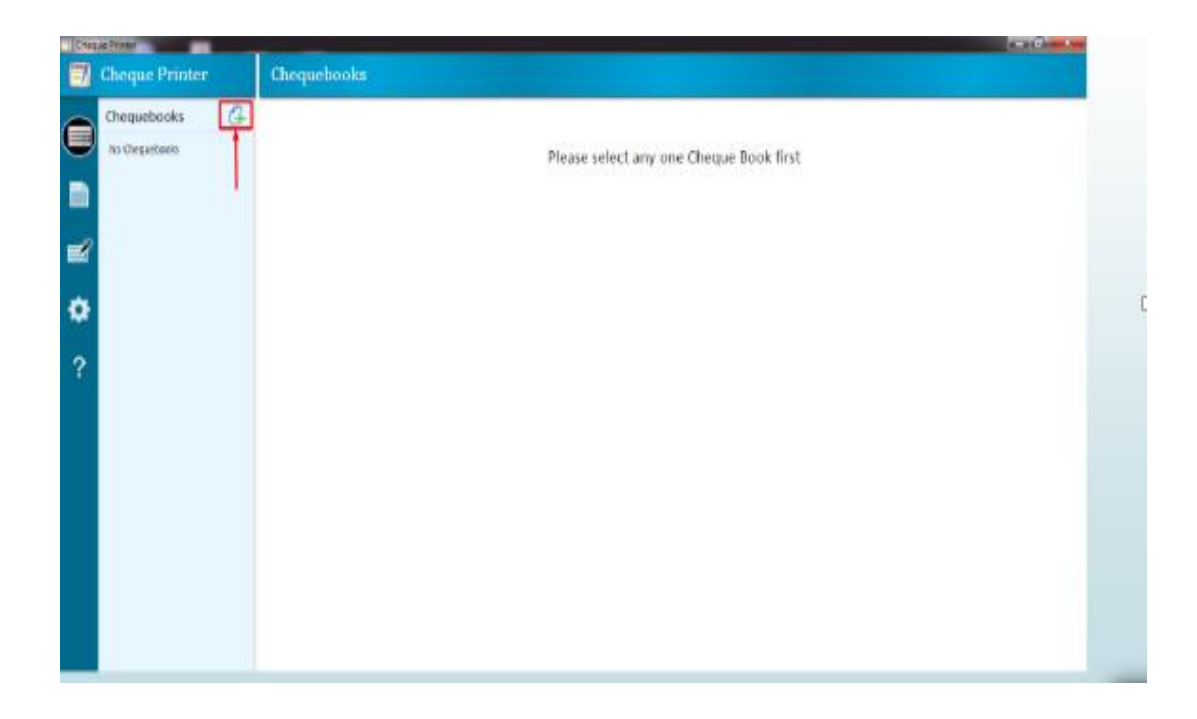

2. Fill the gaps with your Bank information & click on the "Save" button.

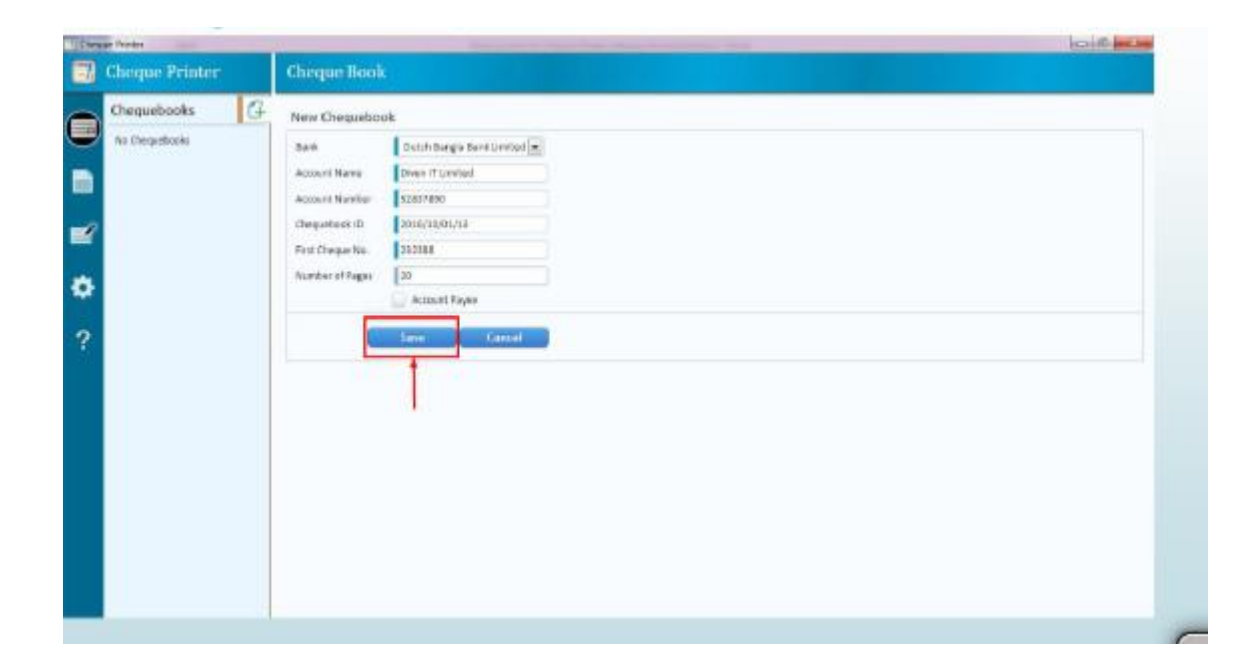

#### 3. Press Ok

| Cheq | ar Ninter      |                                    |  |
|------|----------------|------------------------------------|--|
|      | Cheque Printer |                                    |  |
| 0    | Chequebooks G  | New Chegosheet                     |  |
| 2    |                | New Chespathook Added Successfully |  |
| •    |                |                                    |  |
| f    |                |                                    |  |
|      |                |                                    |  |
|      |                |                                    |  |
|      |                |                                    |  |

### 4. Click on box icon (+)

| higar frankr                                                                                             |                                                               | and the second second | licit and |
|----------------------------------------------------------------------------------------------------|---------------------------------------------------------------|-----------------------|-----------|
| 7 Cheque Printer                                                                                         | Cheque                                                        | 0 0 0                 | 00        |
| Chequebooks 🔂                                                                                            | Cheque List                                                   |                       |           |
| Diven If Landed<br>Ab Dark Linded<br>Maximum<br>In Street Angusticolog<br>Interferences<br>Interferences | Diege book Daapa No. One.e Data Avpole Vouter Ref # Hope here | e fatoles             |           |
| Diver IT Limited<br>Data: SergiaBack Limited<br>Satisfeet                                                |                                                               |                       |           |
|                                                                                                    |                                                               |                       |           |
|                                                                                                    |                                                               |                       |           |
|                                                                                                    |                                                               | 00                    |           |
|                                                                                                    |                                                               |                       |           |
|                                                                                                    |                                                               |                       |           |

5. Write the Details for issue Cheque and save. You will get a window after that click on "Save"

| engar Franker                                                                                                    | And Income Prints and                                                                                                    |                      | All of the local division of the local division of the local divis |                       | louil at |
|----------------------------------------------------------------------------------------------------|----------------------------------------------------------------------------------------------------|----------------------|----------------------------------------------------------------------------------------------------|-----------------------|----------|
| Cheque Printer                                                                                                    | Cheque                                                                                                    |                      |                                                                                                    |                       |          |
| Chequebooks 🙆                                                                                                    | New Cheque                                                                                                    |                      |                                                                                                    |                       |          |
| Diven IT Limited<br>Ab Revs (mitted<br>3083790<br>-) These triangularities<br>-) These triangularities | Chegas Bank 2004/10/22<br>Chegas Na 4543204<br>Chegas Alle 3016-3006<br>Arward 2008<br>Reyns Manne Mc YW<br>Rents Ianks<br>Washer Antik Prys 2445 |                      | Vad<br>Riccad<br>Darwi<br>Account Payre<br>Without Dars<br>Ricca<br>State & Media<br>Cancel                                                                                                    |                       |          |
|                                                                                                    |                                                                                                    | Mr. YYY<br>**Tuerity | ACC Payne Chiy<br>Thousend take only <sup>14</sup>                                                                                                    | 0.9.9.10.2.0.11.6<br> |          |

6. You will get a window after click on save then click on ok button

| Chopus Rivider                                                                                    |                                                                                                    | 0.410. m |
|---------------------------------------------------------------------------------------------------|----------------------------------------------------------------------------------------------------|----------|
| 👔 Cheque Printer                                                                                  |                                                                                                    |          |
| Chequebooks 🔂                                                                                     |                                                                                                    |          |
| Diven IT Limited<br>All Rom Limited<br>Statistics<br>Im Selver chequalitation<br>with Self-Ref. 2 | New Cheque Added Successifieity                                                                                 |          |
| Diven IT Limited<br>Dutch Bangle Bank Similar<br>1283 7844                                        | (C)                                                                                                    |          |
|                                                                                                   | the second second second second second second second second second second second second second second second se |          |
|                                                                                                   |                                                                                                    |          |
|                                                                                                   |                                                                                                    |          |
|                                                                                                   |                                                                                                    |          |
|                                                                                                   |                                                                                                    |          |
|                                                                                                   |                                                                                                    |          |
|                                                                                                   |                                                                                                    |          |
|                                                                                                   |                                                                                                    |          |
|                                                                                                   |                                                                                                    |          |
|                                                                                                   |                                                                                                    |          |

## 7. Select the file then click on print button

|                                                                                                    |              | - Andrewson and       | Construction of the second | And the second second |                            |                        | _     | -             | henif |  |
|----------------------------------------------------------------------------------------------------|--------------|-----------------------|----------------------------|-----------------------|----------------------------|------------------------|-------|---------------|-------|--|
| Cheque Printer                                                                                                    | Cheque       |                       |                            |                       |                            |                        | 6     | ۲             | 0     |  |
| Chequebooks G                                                                                                    | Cheque List  |                       |                            |                       |                            |                        | 1     |               |       |  |
| Diver IT Limited<br>At Bart Landed<br>1207000<br>The Store Compatients<br># 2010/10/02/                                                                                                    | E Deset Ross | Classes his<br>CAULUS | Diman Rate<br>Oct. 9, 2016 | 2010-04<br>20,005.88  | Vocalian Roll a<br>PVoc245 | Paulo Gaire<br>Mo. 997 | Datas | Per Las la ra |       |  |
| Divert IT Limited<br>Dutch Dergis Rent Limited<br>S202700                                                                                                    |              |                       |                            |                       |                            |                        |       |               |       |  |
| Sector Contraction of the Contraction of the Contra |              |                       |                            |                       |                            |                        |       |               |       |  |
|                                                                                                    |              |                       |                            |                       |                            |                        |       |               |       |  |
|                                                                                                    |              |                       |                            |                       |                            |                        |       |               |       |  |
|                                                                                                    |              | ML 197                |                            | ATC Payse On          | ¥ (8)                      | 9 [1 [6] 2] [6] 1      | (6)   |               |       |  |

# 8. After printing it will be showing

| 🝸 Cheo | ue Printer                                                                          | Restored Read-on Road Long                                                                                                    |
|--------|-------------------------------------------------------------------------------------|----------------------------------------------------------------------------------------------------|
| 7      | Cheque Printer                                                                      |                                                                                                    |
|        | Chequebooks                                                                         |                                                                                                    |
|        | Divine IT Limited<br>Ab Bank Limited<br>14710352974                                 | Cheque Book         Cheque No         Cheque Date         Amount         Vaucher Ref #           1         2016/15/51/         2008553         Cet 4, 2016         50,000.00 FV01245 |
| 2      | Divine IT Limited<br>Dutch Bangla Bank Limited<br>14710352974<br>+ Show chequebooks | Cheque is successfully printed Ok                                                                                                    |
| ¢      |                                                                                     |                                                                                                    |
| ?      |                                                                                     |                                                                                                    |
|        |                                                                                     |                                                                                                    |

9. Click on report-click on payee Summary-Select for the required report-Generate

| Cheque Printer Reports Reports |                                                                                             |                                   |                                          |
|----------------------------------------------------------------------------------------------------|---------------------------------------------------------------------------------------------|-----------------------------------|------------------------------------------|
| Reports Account Summary Payee Summary Payee Account Summary Payee Account Summary Payee Payee Pa |                                                                                             |                                   |                                          |
| Area from 2016-13-85                                                                                                    | 20 17 Los - To - To - To - To - To - To - To -                                              |                                   |                                          |
| Tarmin Mir, 39Y<br>Garana Italiana 4<br>Tatal Annani 4<br>Tatal Annani 4<br>Date 500<br>Date 50<br>October 05, 3200 Alti Sairi Liestval                                                                                                    | Create Rundler Chapte Book     Statistical     Statistical     Statistical                  | Arsont Payes<br>20.005.00 Mr. 11Y | Partsulars Voccher Sal<br>Seins PhysiD43 |
| 2                                                                                                    | <ul> <li>Cheape Runsher Cheape Book<br/>asi42254 2016/00/20<br/>Diven IT Limited</li> </ul> | Ansant Pryse<br>20,005.00 Mr. 11Y | Partsulars Voocker 5<br>Sein Pro1245     |

10. Click on Layout and Change the scale if needed

| Dwgee Printer                                                                                                    |                                                                                                    |
|----------------------------------------------------------------------------------------------------|----------------------------------------------------------------------------------------------------|
| 👔 Cheque Printer                                                                                                    | Layout Editor                                                                                                    |
| Layouts G                                                                                                    | Edit Layout                                                                                                    |
| An Bank Decker<br>Grand Davk.<br>Al-Arafak Island. Bank Unchad<br>Bangladisch Gondropmert. Davi<br>Bangladisch Opindropmert. Davi<br>Bangladisch Wisht Bank                                                                               | Ockeal         CHEQUE PROPERTIES           Fayer         Marca         Add Sank Limitoria         If Direct Sank           Answer         Marca         Add Sank Limitoria         If Direct Sank           In workt, (Inst.)         Marca         134         mm         Marca           In workt, (Inst.)         Haget         60         mm         Marca           In workt, (Inst.)         Haget         60         mm         Marca           Account Reyse         Verset         Western         Marca |
| Bank Alfalan<br>Bank Asia United<br>Bank Asia United<br>Ban Bank United<br>Chilank<br>Commercial Bank Of Caylon<br>Drain Bank United<br>Datch Reagin Bank United<br>Concert Reak United<br>Expert Prom Bank United<br>Formers Bank United | A/G Payee Only<br>Statistical and One Hundred ****5,100.00***                                                                                                    |